## S7-200 资源管理器

S7-200 资源管理器是 Windows 资源管理器的扩展,支持标准的 Windows 浏览及其它特性。S7-200 资源管理器除了可以读取数据归档记录,还可以自由访问 S7-200 的存储 卡里的其它文件,这些用户文件的类型包括:Word 文档、位图文档,JEPG 文件或 STEP7-Micro/WIN 项目。用户可以使用拖拽、拷贝、粘贴、剪切等功能,其操作与 Windows 资源管理器的操作相同。

| My 57-200 Network\(2) CPU 224                                                     | XP - REL 02.00\6 <mark>4</mark> k | 1emory Cartridge |                   | <u> </u>           |  |
|-----------------------------------------------------------------------------------|-----------------------------------|------------------|-------------------|--------------------|--|
| File Edit View Favorites Tools                                                    | Help 43                           |                  |                   | A.                 |  |
| 🔇 Back 🔹 🕘 🗸 🏂 🔎 Search 🌔 Folders 🛛 📰 🖌 🦌 🖺 🖺 🕼 🔅 🖉 🔀 📝                           |                                   |                  |                   |                    |  |
| Address 🚍 My 57-200 Network\(2) CPU 224XP - REL 02.00\64k Memory Cartridge 💽 🔁 Go |                                   |                  |                   |                    |  |
| Folders ×                                                                         | Name 🔺                            | Size Type        | Modified          | Created            |  |
| My S7-200 Network                                                                 | Program Block                     | 1 KB Block       | 5/23/2005 2:12 PM | 12/23/2004 4:22 PM |  |
| 🖂 🔚 (2) CPU 224XP - REL 02.00                                                     | 🔁 Data Block                      | 1 KB Block       | 5/23/2005 2:11 PM | 12/23/2004 4:22 PM |  |
| 64k Memory Cartridge                                                              | System Block                      | 1 KB Block       | 5/23/2005 2:12 PM | 12/23/2004 4:22 PM |  |
|                                                                                   | 10200v30.mwp                      | 5 KB User File   | 7/29/2005 2:13 PM | 7/27/2005 2:17 PM  |  |
|                                                                                   |                                   |                  |                   |                    |  |
|                                                                                   |                                   |                  |                   |                    |  |
|                                                                                   | J                                 |                  |                   |                    |  |

图 1. S7-200 资源管理器

S7-200 资源管理器是 STEP7 Micro/WIN 软件的一部分,随 Micro/WIN 软件安装时一同安装在 PC 机上。为便于维护,用户也可单独安装 S7-200 资源管理器,其安装软件可从西门子网站上下载。

如果已经安装了 S7-200 资源管理器,在 Windows 资源管理器中可以发现"My S7-200 Network"的文件夹,在这个文件夹下还可以看到所有网上的 S7-200 设备(如下图)。

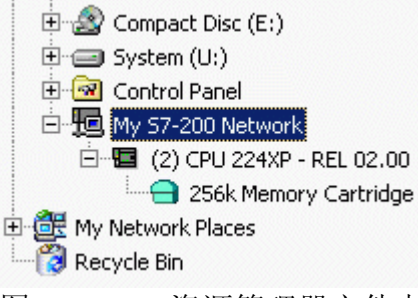

图 2. S7-200 资源管理器文件夹

S7-200 资源管理器和 S7-200 CPU 的通讯接口与 Micro/WIN 相同。可以支持 PPI/MPI/PROFIBUS-DP,也可以支持 Modem 或以太网通讯。在 S7-200 资源管理器 中,可以通过 Set PG/PC Interface 来定义或改变它的通讯方式。

S7-200资源管理器用于从存储卡中读取数据归档,生成 CSV 文件,存储在 PC 机的数据归档(Data Log)目录下。

若需要上载数据记录,可以直接打开 Windows 的资源管理器,在 My S7-200 Network 文件夹中,选择需要上载数据记录的 S7-200 CPU 的存储卡,并用鼠标右击上载的数 据记录文件,其缺省名字为 DAT Configuration x (DATx),然后在右键菜单中选择 Upload (上载)即可(如图 3)。也可利用 Windows 的任务进度工具(Scheduling Task)将数据归档记录设定为在某一时刻自动上载到 PC 机。

## 常问问题

## 如何使用 Windows 的"计划任务"工具(Scheduled Task)将数据归档记录设定为在某一时刻自动上载到 PC 机?

⑦微软的操作系统提供了任务进度工具,用户可以使用它设置在某一时刻将数据归档 自动上载到 PC 机。其设置步骤如下:

1. 在 S7-200 资源管理器在线情况下,右键单击存储卡中的数据归档记录文件,在右键 菜单中单击"创建快捷方式(Create Shortcut)"。

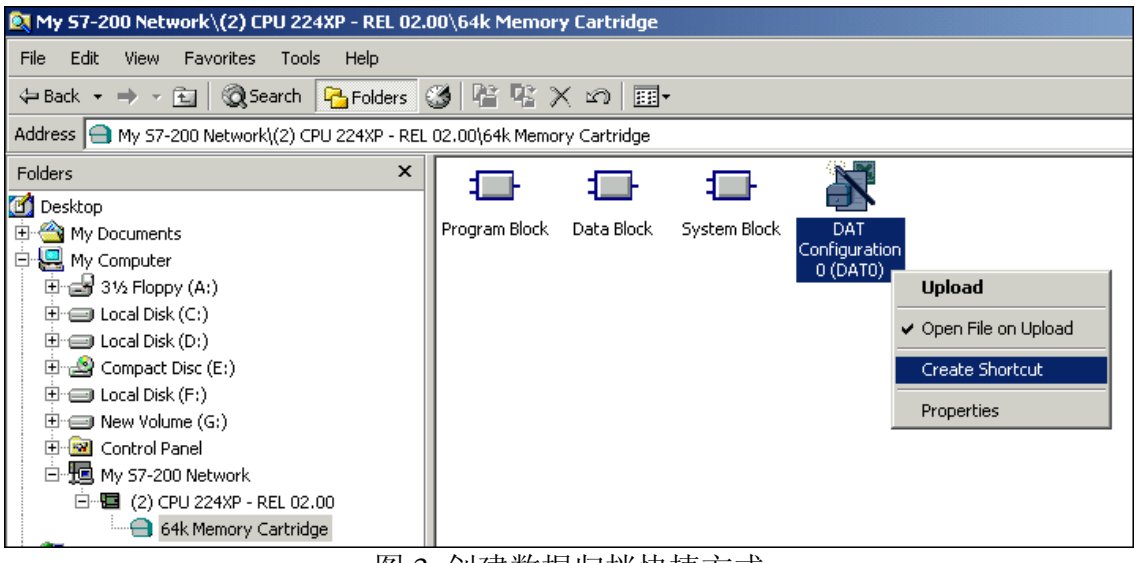

图 3. 创建数据归档快捷方式

2. 在 Windows 的控制面板中,双击"Scheduled Task (计划任务)"

| 🕺 Control F              | Panel                  |                        |
|--------------------------|------------------------|------------------------|
| File Edit                | View Favorite          | es Tools He            |
| 🖶 Back 👻                 | ⇒ - €   ©              | )Search  🛱 Fo          |
| Address 🗟                | Control Panel          |                        |
| <u>e</u>                 | *                      | *                      |
| Accessibility<br>Options | Add/Remove<br>Hardware | Add/Remove<br>Programs |
| \$                       | ð                      | ١                      |
| Java                     | Keyboard               | Mail                   |
| <b></b>                  |                        | F                      |
| Scheduled<br>Tasks       | Set PG/PC<br>Interface | SIMATIC HMI<br>DH485   |

图 4. 双击控制面板中的"Scheduled Task(计划任务)"

3. 将数据归档记录的快捷方式粘贴在"Scheduled Task(计划任务)"目录下,并双击该 快捷方式进行设置。

| Scheduled Tasks                                                         |                                                         |  |  |  |  |
|-------------------------------------------------------------------------|---------------------------------------------------------|--|--|--|--|
| File Edit View Favorites Tools Advanced Help                            |                                                         |  |  |  |  |
| ↔ Back + → - 🖬 🔞 Search 🖓 Folders 🧭 階 🧏 🗙 🕫 🏢 -                         |                                                         |  |  |  |  |
| Address 直 Scheduled Tasks                                               |                                                         |  |  |  |  |
| Add Scheduled Tasks                                                     | DAT Configuration 0 (DAT0) ? ×   Task Schedule Settings |  |  |  |  |
| DAT Configuration 0 (DAT0)                                              | C:\WINNT\Tasks\DAT Configuration 0 (DAT0).job           |  |  |  |  |
| Schedule:<br>Every 5 minute(s) from 9:00 for 1 hour<br>(s) on 2005-5-25 | Run: "C:\Documents and Settings\cn1hw0a0\Desktop\DAT C  |  |  |  |  |
| Next Run Time: 9:00:00 2005-5-25                                        | DIOWSE                                                  |  |  |  |  |
| Last Run Time: 9:50:00 2005-5-25                                        | Start in:                                               |  |  |  |  |
| Last Result: 0x0                                                        | Comments:                                               |  |  |  |  |
| Creator: cn1hw0a0                                                       |                                                         |  |  |  |  |
|                                                                         |                                                         |  |  |  |  |
|                                                                         | Run as: CN001\cn1hw0a0 Set password                     |  |  |  |  |
|                                                                         |                                                         |  |  |  |  |
|                                                                         | Enabled (scheduled task runs at specified time)         |  |  |  |  |
|                                                                         | OK Cancel Apply                                         |  |  |  |  |

图 5. 粘贴数据归档快捷方式并双击

4. 输入登陆密码

若所使用的 PC 机设置有操作系统的登录密码,则必须点击图 4 中的"Set Password"按钮,将该密码正确输入并确认(如图 6)

| Set Password      | <u>?×</u> |
|-------------------|-----------|
| Password:         | ******    |
| Confirm password: | ******    |
| OK                | Cancel    |

图 6. 输入登录密码并确认

5. 进入"Schedule(进度)"进行设置(如图 7)

| DAT Configuration 0 (DAT0)                                                 | ? × |
|----------------------------------------------------------------------------|-----|
| Task Schedule Settings Security                                            |     |
| Every 5 minute(s) from 9:00 for 1 hour(s) every day, starting<br>2005-5-25 |     |
| Schedule Task: Start time:                                                 |     |
| Daily 9:00 + Advanced                                                      |     |
| Schedule Task Daily                                                        | _   |
| Every 1 day(s)                                                             |     |
|                                                                            |     |
|                                                                            |     |
|                                                                            |     |
|                                                                            |     |
| Show multiple schedules.                                                   |     |
| OK Cancel Ap                                                               | ply |

图 7. 进度设置

6. 点击图 6 中的"Advanced (高级)"按钮设置高级选项 (如图 8)

| Advanced Schedule Option | ns                                    | <u>? ×</u> |
|--------------------------|---------------------------------------|------------|
| Start Date:              | Monday , May 23, 2005                 | •          |
| Repeat task              | minutes                               | <u> </u>   |
| Until: O Time:           | 1 till running, stop it at this time. | te(s)      |
|                          | OK Canc                               | el         |

图 8. 设置高级选项

☞按照以上设置,PC机将每天9点开始,每隔5分钟将存储卡中的数据归档自动上载 一次,持续一个小时结束。

☞上载的数据归档文件将自动存储在以下目录下:

## C:\Program Files\Siemens\MicroSystems\Data Logs